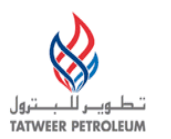

# TATWEER PETROLEUM – BAHRAIN FIELD DEVELOPMENT COMPANY W.L.L ("TATWEER") Instructions to complete a Commercial Evaluation RFQ - Quick Reference

#### IMPORTANT:

Please note that iSupplier Portal registration, access and/or usage does not imply a contract, or intent to purchase goods or services from registered suppliers by Tatweer.

This quick reference describes how to access the key iSupplier Portal functionality to complete the Commercial Evaluation RFQ. Supplier users should use the iSupplier Portal User Handbook and the Frequently Asked Questions at http://Suppliersupport.tatweerpetroleum.com for information on how to use the iSupplier Portal.

## Review, acknowledge and response to the Technical Evaluation RFI

- ACCESS
  - Login to Oracle iSupplier Portal.

1. Enter your User name and password and click on the "Login" button.

| ORACLE            |                                                                                                    |
|-------------------|----------------------------------------------------------------------------------------------------|
|                   |                                                                                                    |
|                   | 1 "Vser Name (example: michael.james.smith) "Password (example: 4u99v23) Login Cancel Login Assistance Accessibility None |
|                   | Select a Language:<br>English                                                                                             |
| Privacy Statement | Copyright (c) 2006. Oracle. All rights reserved.                                                                          |

• Optionally - after login, if more than one access level has been assigned, select the appropriate level in the Oracle Applications Home Page. In this case, "Supplier User – Transactions"

| Worklist                                                                                             |                                                                                                    |             |
|----------------------------------------------------------------------------------------------------|----------------------------------------------------------------------------------------------------|-------------|
|                                                                                                    |                                                                                                    | Full List   |
| From                                                                                                 | Subject                                                                                                    | Sent 🔻      |
| Bosio, Ariel Ernesto                                                                                 | Está invitado: RFI 74049 (COL - QUALIFICATION TEMPLATE - iSupplier Go Live (do not test))                                      | 10-Nov-2010 |
| Bosio, Ariel Ernesto                                                                                 | Está invitado: RFI 73043 (COL - QUALIFICATION TEMPLATE - iSupplier Go Live (do not test))                                      | 09-Nov-2010 |
| Sepulveda, German<br>Ricardo                                                                         | Recordatorio: Reconozca la intención de participar en el PdC 63104 (VALVULAS VARIAS GAS DE<br>ANULARES - Vinculado a RFI ())   | 30-Oct-2010 |
| Tabor, William                                                                                       | Reminder: Please acknowledge intent to participate in RFQ 6022 (Bill Tabor - Test - Legal Entity and<br>Supplier Notification) | 23-Feb-2010 |
| Tabor, William                                                                                       | Reminder: Please acknowledge intent to participate in RFI 6021 (Bill Tabor - Test - Legal Entity and<br>Supplier Notification) | 23-Feb-2010 |
| TIP Worklist Access                                                                                  | - Specify which users can view and act upon your notifications.                                                                |             |
| Navigator                                                                                            | De                                                                                                    | rsonalize   |
| Supplier Securit<br>Supplier User - F<br>Supplier User - F<br>Supplier User - F<br>Supplier User - F | v Administrator Please select a responsibility.<br>inance View<br>Full Access<br>Full View                                     |             |

- 1. In the iSupplier Portal Home Page, click on "Negotiation" tab.
- 2. In your company's Open Invitations section, view the most recent open invitations.
- 3. Click on the Negotiation Number hyperlink. The document summary web page will be shown.

| iome Forders          | ampinerio          | acquiation       | A mance   Pro         | ours I sound) E                                                     |      |                  |                            |                    |
|-----------------------|--------------------|------------------|-----------------------|---------------------------------------------------------------------|------|------------------|----------------------------|--------------------|
| Search Open Neg       | otations: Title    | ~                |                       | Go                                                                  |      |                  |                            |                    |
| Welcome, Test T       | est.               |                  |                       |                                                                     |      |                  |                            |                    |
| Your Active a         | and Draft Resp     | onses            |                       |                                                                     |      |                  |                            |                    |
| Press Full List to    | view all your cor  | npany's respon   | ses,                  |                                                                     |      |                  |                            | ₽ull               |
| Response<br>Number    | Response<br>Status | Supplier<br>Site | Negotiation<br>Number | Title                                                               | Туре | Time Left        | Monitor                    | Unread<br>Messages |
| 88032                 | Active             | TEST             | 95096                 | Bill Tabor - Validate MultiOple Currencies Available<br>to Supplier | RFQ  | 5 days 8 hours   |                            | Q                  |
| 88033                 | Active             | TEST             | <u>95097</u>          | Bill Tabor - Validate MultiOple Currencies Available<br>to Supplier | RFQ  | 5 days 8 hours   | 翻                          | 0                  |
| 89031                 | Draft              | TEST             | 95104                 | BIDDING PROCESS                                                     | RFI  | 5 days 9 hours   | 翻                          | <u>Q</u>           |
| 8002                  | Active             | Test             | 15043                 | N/A - SRQ - TEST - OGC - LOW RISK                                   | RFI  | 36 days 9 hours  | 翻                          | <u>0</u>           |
| 88034                 | Active             | TEST             | <u>95103</u>          | SRQ - QUALIFICATION TEMPLATE - COL - HIGH<br>RISK                   | RFI  | 0 minutes        | 翻到                         | 0                  |
| Your Compan           | y's Open Invita    | tions            |                       |                                                                     |      |                  |                            |                    |
|                       |                    |                  |                       |                                                                     |      |                  |                            | Full               |
| Supplier Site<br>Test | - 3 ( <u>951</u>   | otiation Num     | ber                   | Title<br>REQUEST FOR QUOTATION                                      |      | Type Ti<br>RFQ 5 | <b>me Left</b><br>days 2 h | ours               |
| Quick Links           |                    |                  |                       |                                                                     |      |                  |                            |                    |
| Manage                | View Respon        | ises             |                       |                                                                     |      |                  |                            |                    |
| • Drafts              | <u>Active</u>      |                  |                       |                                                                     |      |                  |                            |                    |

REVIEW

- a. Review a specific document before acknowledging and responding by clicking on the Negotiation Number hyperlink (3). The document summary web page will be shown.
  - i. Click on the Header tab, review information.
  - ii. Review the Requirements and the Notes and Attachment sections.
  - iii. If applicable, additional currencies responses will be shown, so Supplier can choose the currency to quote if different than RFQ currency.
  - iv. Click on the Lines tab to review the materials or services and their quantities that are required to quote.
  - v. Click on the Controls tab to review date and response rules. Important: Take note of the close date.
  - vi. Click on the Contract Terms tab. In the Deliverable section, access a specific deliverable by clicking on the Deliverable Name hyperlink. Click on the Preview Contract Terms button to view, save and print the Terms and Conditions.
  - vii. As needed, in the Actions dropdown, select the option Printable View and click on the Go button to view, save and print the document (all tab information and the terms and conditions can be viewed in the same document).
  - viii. As needed, use the Online Discussion functionality in the action dropdown to request or provide additional information regarding the document. *This replaces any email communication.*

| RFQ: 95106,1                                                                                                    |                                                                                                    |                                                        |                                   | /                                                                                                    | -  |
|----------------------------------------------------------------------------------------------------|----------------------------------------------------------------------------------------------------|--------------------------------------------------------|-----------------------------------|----------------------------------------------------------------------------------------------------|----|
| Title<br>Status<br>Inne-str<br>Header Lines Controls Contract Terms                                                    | REQUEST FOR QUOTATION<br>Active (Locked)<br>5 days 2 hours                                                                                              | Open Date<br>Close Date                                | Actions<br>25 Nov- 2<br>30-Nov- 2 | Acknowledge Participation Acknowledge Participation Acknowledge Participation Create Quote Create Quote Office Discussions | GO |
| Buyer<br>Quide Style<br>Outcome<br>Event<br>Description                                                                | Sosio, Ariel Ernesto<br>Scaled<br>Standard Purchase Order<br>STRATEGIC SOURCING – COMMERCIAL<br>VALUATION<br>REQUEST FOR QUOTATION - RECOMENDATIONS: 1. | Amendment Description REVIEW REQUIREMENTS2. REVIEW ALL | ATTACH                            | View Quote History<br>Admowledge Amendments<br>View Amendment History<br>Printable View<br>Export to Spreadsheet           |    |
| Terms                                                                                                    |                                                                                                    |                                                        |                                   | $\sim$                                                                                                    | /  |
| Bill-To Address<br>Ship-To Address<br>FOB                                                                              | 109 AP ABAUCA                                                                                                    | Payment Terms<br>Carrier<br>Freight Terms              |                                   |                                                                                                    |    |
| urrency                                                                                                    |                                                                                                    |                                                        |                                   |                                                                                                    |    |
| RFQ Currency<br>Additional Response Currencies<br>Response Currency Description Price I<br>EUR Pan-European Currency 2 | Vsb                                                                                                    | Price Precision                                        | Any                               |                                                                                                    |    |

### Attachments at bottom of Header Page

| Maximum Score 47                                                           |             |                                                                                             |             |                    |                 |              |        |   |
|----------------------------------------------------------------------------|-------------|---------------------------------------------------------------------------------------------|-------------|--------------------|-----------------|--------------|--------|---|
|                                                                            |             |                                                                                             |             |                    |                 |              |        |   |
| Notes and Attachments                                                      |             |                                                                                             |             |                    |                 |              |        |   |
| Note to Suppliers riese note that an invitable to que                      | ualincation | or sourcing-related events does not imply a contract, or                                    |             |                    |                 |              |        |   |
| For responding this RFI through t                                          | te iSupplie | r Portal, please refer to the attachment "Instructions to                                   |             |                    |                 |              |        |   |
| Add Attachment                                                             |             |                                                                                             |             |                    |                 |              |        |   |
| Title                                                                      | Type        | Description .                                                                               | Category    | Last Updated<br>By | Last<br>Updated | Usage        | Update | D |
| Instructions to complete the Qualification RFL - Quick<br>References/t.odf | File        | Instructions to complete the Qualification RFI - Quick References                           | To Supplier | BOSIGAR            | 17-Nov-2010     | One-<br>Time | 1      |   |
| FAQ link(http://isupplie)                                                  | Web<br>Page | Please access this link to review lastest updates of the FAQs.                              | To Supplier | BOSIOAR            | 25-0ct-2010     | One-<br>Time | 1      |   |
| Training Simulations(http://isugalie)                                      | Web<br>Page | Please access this link to review lastest updates of the Training<br>Simulations.           | To Supplier | BOSIDAR            | 25-Oct-2010     | One-<br>Time | 1      |   |
| Supplier Portal User Handbook link(http://isupple)                         | Web<br>Page | Please access this link to review lastest updates of the iSupplier<br>Portal User Handbook. | To Supplier | BOSIDAR            | 25-0ct-2010     | One-<br>Time | 1      |   |
|                                                                            |             | Uploader Qualification High Rid: COL - EVCUSH                                               | Internal To | BOSIDAR            | 17-Nov-2010     | One-         |        |   |

#### 2. ACKNOWLEDGE

- a. In the Actions dropdown, select the option Acknowledge Participation and click on the Go button to access the specific web page.
  - i. In the Will your Company participate? section, check the appropriate button.
  - ii. If necessary, in the Note to Buyer textbox, type a message for the buyer (Tatweer employee responsible for the event).
  - iii. Click on the Apply button.

| Home Negotiations Admin                                                                                                    |                                                                                                    |
|----------------------------------------------------------------------------------------------------|----------------------------------------------------------------------------------------------------|
| Negotiations >                                                                                                    | 0                                                                                                    |
| RFI: 74049                                                                                                    | à                                                                                                    |
| Title COL - QUALIFICATION TEMPLATE - iSupplier Go<br>Live (do not test)<br>Status Active<br>Time Left 2 days 2 hours<br>Header Lines Controls Control terms | Actions Actions Action |
|                                                                                                    |                                                                                                    |
| legotiations > RFI: 74049 >                                                                                                    | 111                                                                                                    |
| i Supplier Site TEST<br>Will your company participate? • Yes<br>No<br>Note to Buyer                                                                         | Cancel                                                                                                    |
|                                                                                                    | Cancel Apply                                                                                                    |

#### 3. CREATE AND SUBMIT QUOTE

a. In the Actions dropdown, select the option Create Response and click on the Go button to access the specific web page.

| -Q: 95106 | 6,1      |            |                                           |                                                                                                    |                                           |                                                                                                    |
|-----------|----------|------------|-------------------------------------------|----------------------------------------------------------------------------------------------------|-------------------------------------------|----------------------------------------------------------------------------------------------------|
|           |          |            | Title<br>Status<br>Time Left              | REQUEST FOR QUOTATION<br>Active (Locked)<br>5 days 1 hour                                                                                                    | Open Date 25-N<br>Close Date 30-4         | tions Create Quote Create Quote Acknowledge Participation Iov-20 Create Quote Acknowledge Participation Iov-20 Create Quote Iov-20 Create Quote Io |
| leader    | Lines    | Controls   | Contract Terms                            |                                                                                                    |                                           |                                                                                                    |
|           |          |            | Buyer<br>Quote Style<br>Outcome<br>Event  | Bosio, Ariel Ernesto<br>Sealed<br>Standard Purchase Order<br>STRATEGIC SOURCING - COMMERCIAL<br>EVALUATION<br>REQUEST FOR QUIOTATION - RECOMENDATIONS: 1, REV<br>REQUEST FOR QUIOTATION - RECOMENDATIONS: 1, REV | Amendment Description T                   | View Quote History<br>Acknowledge Amendments<br>View Amendment History<br>Printable View                                                                                                    |
| -         |          |            | pesa posi                                 |                                                                                                    |                                           | Export to Spreadsneet                                                                                                    |
| lems      |          |            |                                           |                                                                                                    |                                           |                                                                                                    |
|           |          |            | Bill-To Address<br>Ship-To Address<br>FOB | 109 AP ARALICA                                                                                                    | Payment Terms<br>Carrier<br>Freight Terms |                                                                                                    |
| irrency   |          |            |                                           |                                                                                                    |                                           |                                                                                                    |
|           |          |            | RFQ Currency                              | USD                                                                                                    | Price Precision Any                       |                                                                                                    |
| Addition  | nal Resp | onse Curre | ncies                                     |                                                                                                    |                                           |                                                                                                    |
| Harmen    | co Cum   |            | or Decodetion Drice 1                     | radidas                                                                                                    |                                           |                                                                                                    |
| EUR       | se curre | Pan-Eu     | ropean Currency 2                         | ICLOWN.                                                                                                    |                                           |                                                                                                    |
| - wrs     |          |            | Charles 2                                 |                                                                                                    |                                           |                                                                                                    |

- b. IMPORTANT: Click on "Save Draft" button before conducting any additional action.
- c. Quote Currency: If this option is available, the Supplier will be able to choose the response currency. This currency will be used for the entire quotation.

Note: The Buyer defines this option. If the Buyer does not set up response currencies, the Supplier will only have one currency to quote.

| egotiations >                            |                                                          |                                             |          |                 |                                                        |                                                                                                    |            |         |
|------------------------------------------|----------------------------------------------------------|---------------------------------------------|----------|-----------------|--------------------------------------------------------|----------------------------------------------------------------------------------------------------|------------|---------|
| reate Quote: 89032 (RFQ 95'              | 106,1)                                                   |                                             |          |                 |                                                        |                                                                                                    |            |         |
|                                          | 12030                                                    |                                             | 20       |                 | Cancel View RFQ                                        | Quote By Spreadsheet                                                                                                    | Save Draft | Continu |
| Header Lines                             | Title <u>R</u>                                           | EQUEST FOR QUOTAT.                          | 01       |                 | Time Left<br>Close Date                                | 5 days 1 hour<br>30-Nov-2010 11:44:19                                                                                                    |            |         |
| RFQ<br>Quote<br>Price                    | plier Site Tr<br>Currency U<br>Currency I<br>Predision E | est - Test, Test, TX T<br>SD<br>JSD V<br>UR | êse Us   |                 | Quote Valid Until<br>Reference Number<br>Note to Buver | (example: 25-hiov-2010)                                                                                                    |            |         |
| Attachments<br>Add Attachment            |                                                          | isp<br>ISD                                  |          |                 | note to paper                                          | 4                                                                                                    |            |         |
| itle                                     | Туре                                                     | Description                                 | Category | Last Updated By | Last Update                                            | d Usage                                                                                                    | Update     | Delete  |
| CITY I I I I I I I I I I I I I I I I I I |                                                          |                                             |          |                 |                                                        | and the second second sec | 10000 C    |         |

d. In the Requirements section, click on the Expand All hyperlink to respond to each requirement and enter the appropriate response values.

|                                   | 11,74049.2                                                            |                                            |                         |                            |        |                                                                                                    |                                                                                                    |            |                 |
|-----------------------------------|-----------------------------------------------------------------------|--------------------------------------------|-------------------------|----------------------------|--------|----------------------------------------------------------------------------------------------------|----------------------------------------------------------------------------------------------------|------------|-----------------|
| Create Response:                  | 61008 (RFI 74049)                                                     |                                            |                         |                            |        | 100 Later 100 Later 100 La | The second state of the second second s |            | 1 Sector Sector |
| Header                            | Title                                                                 | COL - CUALIFICATION T                      | 'EMPLATE - iSupplier Go | Live (do not               | Cancel | View RFL<br>Time Left<br>Close Date                                                                                                    | Respond by Spreadsheet<br>2 days 2 hours<br>12-Nov-2010 16:45:34                                                                                                    | Save Draft | Continue        |
|                                   | Supplier Site<br>RFI Outrency<br>Response Outrency<br>Price Precision | TEST - Test, Test, TX<br>COP<br>COP<br>Any | Test, US                |                            | Respo  | rse Valid Until<br>rence Number<br>Note to Buyer                                                                                                    | (example: 25-Cet 2010)                                                                                                    |            |                 |
| Attachments                       |                                                                       |                                            |                         |                            |        |                                                                                                    |                                                                                                    |            |                 |
| Add Attachme                      | nt                                                                    |                                            |                         |                            |        |                                                                                                    |                                                                                                    |            |                 |
| Title                             | Туре                                                                  | Description                                | Category                | Last Updated By            |        | Last Update                                                                                                    | d Usage                                                                                                    | Update     | Delete          |
| An results found.                 |                                                                       |                                            |                         |                            |        |                                                                                                    |                                                                                                    |            |                 |
| in the second second second       |                                                                       |                                            |                         |                            |        |                                                                                                    |                                                                                                    |            |                 |
| Requirements<br>Expand All   Coli | IT I A II                                                             |                                            |                         |                            |        |                                                                                                    |                                                                                                    |            |                 |
| Requirements                      | IT OF ALL                                                             |                                            |                         | Target<br>Value Response V | akue   |                                                                                                    |                                                                                                    |            |                 |
| Requirements                      | izie All<br>nents                                                     |                                            |                         | Target<br>Value Response V | alue   |                                                                                                    |                                                                                                    |            |                 |

- e. As necessary, scroll up and attach any appropriate support documentation to the response in the Attachment section by clicking Add Attachment button.
- f. Enter the date in the "Quote Valid Until" field, by clicking on the calendar icon (required field). A Reference Number of your quote and a Note to Buyer can also be included (not required fields but recommended).

Intellectual property restrictions. Tatweer proprietary information. - Commercial Evaluation RFQ - Quick Reference Page 4 of 7

| egotiations >      |                                                                    |                                              |          |                 |                                                        |                                                            |            |         |
|--------------------|--------------------------------------------------------------------|----------------------------------------------|----------|-----------------|--------------------------------------------------------|------------------------------------------------------------|------------|---------|
| reate Quote: 89032 | (RFQ 95166,1)                                                      |                                              |          |                 |                                                        |                                                            |            |         |
| leader Lines       | Title                                                              | REQUEST FOR QUOTATI                          | DN       |                 | Cancel View RFQ<br>Time Laft S<br>Close Date 3         | Quote By Spreadsheet<br>days 1 hour<br>0-Nov-2010 11:44:19 | Save Draft | Continu |
|                    | Supplier Site<br>RFQ Currency<br>Quote Currency<br>Price Pracision | Test - Test, Test, TX T<br>USD<br>USD<br>Any | est, US  |                 | Quote Valid Until<br>Reference Number<br>Note to Buyer | earryle (25 Hor (2010)                                     |            |         |
| Attachments        |                                                                    |                                              |          |                 |                                                        |                                                            |            |         |
| Add Attachment     | <b>\</b>                                                           |                                              |          |                 |                                                        |                                                            |            |         |
| ide 🖉              | Туре                                                               | Description                                  | Category | Last Updated By | Last Updated                                           | Usage                                                      | Update     | Delete  |
| o results tound.   |                                                                    |                                              |          |                 |                                                        |                                                            |            |         |

g. If applicable, respond to deliverables requesting specific documentation. Scroll down to the Deliverables section. Ignore this bullet if no deliverables are found.

| ×                                                                                                    | Deliverables |        |       |        |
|----------------------------------------------------------------------------------------------------|--------------|--------|-------|--------|
| Deliverables                                                                                                 |              |        |       |        |
| ${}^{\rm A}$ Indicates deliverable is overdue $$ × Indicates responsible party failed to perform the deliver | able         |        |       |        |
| Deliverable Name                                                                                             | Due Date     | Status | Alert | Update |
| Health Environment and Safety Management Certification                                                       | 11-Nov-2010  | Open   |       | Þ      |
| Quality Certifications                                                                                       | 11-Nov-2010  | Open   |       | Ø      |
| Supplier Registration Information (Mandatory)                                                                | 11-Nov-2010  | Open   |       | Ø      |
| Social Responsibility Policies                                                                               | 11-Nov-2010  | Open   |       | 1      |

- i. Respond to the deliverable by selecting the pencil icon in the Update column.
- ii. In the Notes field, write an explanation about the information that is being submitted.
- iii. Click on the Add Attachment button to attach any required documents.
- iv. In the Status dropdown, choose Submitted.
- v. Click on the Done button.

| Create Response 6100                                                                                  | 8: Update Deliverable<br>Deliverable Name<br>Due Date<br>Description | (RFI 74049)<br>Registración de Información del Prove<br>(Mandatorio)<br>10-Nov-2010<br>Por favor, descargue y complete todas<br>las secciones del Formulario de<br>Registración de Información del<br>Proveedor con su respectiva información | edor                | iV.<br>currents<br>ii. | itatus Open                                                 |                             | Cancel      | Done   |
|----------------------------------------------------------------------------------------------------|----------------------------------------------------------------------|----------------------------------------------------------------------------------------------------|---------------------|------------------------|-------------------------------------------------------------|-----------------------------|-------------|--------|
| Attachments<br>Add Attachment                                                                         | >                                                                    |                                                                                                    |                     |                        |                                                             |                             |             |        |
| Attachments<br>Add Attachment<br>Title                                                                | >                                                                    |                                                                                                    | Туре                | Description            | Last Updated By                                             | Last Updated                | Update      | Delete |
| Attachments<br>Add Attachment<br>Title<br>Formulario de Registrac                                     | ón de Información del F                                              | roveedor (                                                                                                    | <b>Type</b><br>File | Description            | Last Updated By<br>CPW1180@HOTMAIL.COM                      | Last Updated<br>10-Nov-2010 | Update      | Delete |
| Attachments<br>Add Attachment<br>Title<br>Formulario de Registrac<br>Status History                   | ón de Información del P                                              | rovesdar.                                                                                                    | <b>Type</b><br>File | Description            | Last Updated By<br>CPW1190@HOTMAIL.COM                      | Last Updated<br>10-Nov-2010 | Update      | Delete |
| Attachments<br>Add Attachment<br>Title<br>Formulario de Registrac<br>Status History<br>Details Status | ón de Información del F                                              | roveedor i<br>Change Date                                                                                                    | Type<br>File        | Description            | Last Updated By<br>CPW1180@HOTMAIL.CCM<br>Status Changed by | Last Updated<br>10-Nov-2010 | Update<br>2 | Delete |

- h. Complete Lines tab Prices
  - Click on the Lines tab to enter your quote in the Quote Price column. Verify that the Quote Currency is the right currency for your quote, otherwise click on the Header tab and select the currency as shown above in the step 3.c.
  - ii. Click on the Update icon in each line to add other costs or a specific attachment to each line, if applicable. If the "red" circle is in the item description the buyer has required additional information for that item and the quote can not be submitted without providing the requested information.
  - iii. Complete the Promise Date column by clicking on the calendar icon

| Home Orders Shipments Begotiations Finance Product Admi      | n*     |             |              |       |                             |                                    |                    |            |
|--------------------------------------------------------------|--------|-------------|--------------|-------|-----------------------------|------------------------------------|--------------------|------------|
| Negotiations >                                               |        |             |              |       |                             |                                    |                    |            |
| Create Quote: 89032 (RFQ 95106,1)                            |        |             |              |       |                             |                                    |                    |            |
|                                                              |        |             | C            | ance  | View RFQ                    | Quote By Spreadshe                 | et Save Draft      | Continue   |
| THE BEQUEST FOR QUOTATION                                    |        |             |              |       | Time Left 5<br>Close Date 3 | days 1 hour<br>0-Nov-2010 11:44:19 |                    |            |
| Header (Lines                                                |        |             |              | -     |                             |                                    |                    |            |
| REQ Currency USD                                             |        |             | i            | Que   | ste Currency U              | 50                                 | 111                |            |
| The Precision Any                                            |        |             |              | ~     |                             | And the second second second       | m                  |            |
| Line Update Ship-To                                          | Rank   | Start Price | Target Price | Quote | Price Unit                  | Target Quantity Q                  | wote Quantity Prom | iised Date |
| 1 CONCRETE FORTS / PEC PERMIAN CENTRAL FIELD LOCATION        | Sealed |             | 6            |       | EACH                        | 100                                | 100                |            |
| 2 ELECTRICAL LINES FEC PERMIAN CENTRAL FIELD LOCATION        | Sealed |             | ~            |       | EACH                        | 300                                | 300                | B          |
| Indicates more information requested. Click the Update icon. |        |             |              |       |                             |                                    |                    |            |

#### iv. Click on the Continue button.

| Negotiationa >        |                                |                                                                        |      |             |              |              |                                                                                                    |                               |                       | ~~~~~~~~~~~~~~~~~~~~~~~~~~~~~~~~~~~~~~~ | -      |
|-----------------------|--------------------------------|------------------------------------------------------------------------|------|-------------|--------------|--------------|----------------------------------------------------------------------------------------------------|-------------------------------|-----------------------|-----------------------------------------|--------|
| Create Quote: 89032 ( | RFQ 99106,                     | 1)                                                                     |      |             |              |              |                                                                                                    |                               |                       | - 1                                     |        |
|                       |                                |                                                                        |      |             | -C           | ancel        | View RFQ                                                                                                    | Quote By Spreads              | heet Save D           | raft Co                                 | intinu |
|                       |                                | THE REQUEST FOR QUOTATION                                              |      |             | 1.7-         |              | Time Left                                                                                                    | 5 days                        | the state             |                                         |        |
|                       |                                |                                                                        |      |             |              |              | A DESCRIPTION OF A DESCRIPTION OF A DESC |                               | 0                     |                                         | ~      |
| Header Lines          |                                |                                                                        |      |             |              |              | Cione Date                                                                                                    | 30-007-2010 11:44:1           | 0                     |                                         | ~      |
| Header Lines          | RFQ Cur<br>Price Pre           | rsocy USD<br>distin Any                                                |      |             |              | Que          | ote Currency                                                                                                    | USD                           | •                     |                                         | _      |
| Header Lines          | RFQ Cur<br>Price Pre<br>Update | reacy USD<br>distin Any<br>Ship-Ta                                     | Rank | Start Price | Target Price | Quote        | to Currency<br>Price Unit                                                                                                    | usp<br>Target Quantity        | geote Quantity        | Pronised D                              | )ate   |
| Header Lines          | RFQ Cur<br>Price Pre<br>Update | reacy USD<br>disen Any<br>Ship-To<br>PEC PERMAN CENTRAL PIELD LOCATION | Rank | Start Price | Target Price | Que<br>Quote | ote Currency<br>Price Unit<br>199 EACH                                                                                                    | usp<br>Target Quantity<br>100 | guate Quantity<br>100 | Promised D                              | Date   |

- i. Submit the RFQ Quote
  - i. After completing all the RFQ sections, submit your Quote.
  - ii. Scroll up, click on the Save Draft button.
  - iii. Click on the Continue button.
  - iv. Optionally, Click on the Validate button to verify the response before submitting it.
  - v. If you need to modify part of your quote, click on the Back button, enter the changes and the click on the Continue button again. (Do not use the back / forward button provided by the internet explorer)
  - vi. Click on the Submit button. A confirmation message is shown.

|                        | 1                                                     | Ide REQUEST FOR Q                           | NOTATION                          |                                      |                           |                         | Time Left 5 da                                                     | ays      |                             |                      |
|------------------------|-------------------------------------------------------|---------------------------------------------|-----------------------------------|--------------------------------------|---------------------------|-------------------------|--------------------------------------------------------------------|----------|-----------------------------|----------------------|
|                        | Supplier 9<br>RFQ Curro<br>Quote Curro<br>Price Prece | Site Test<br>noy USD<br>noy USD<br>site Any |                                   |                                      |                           | Quote<br>Referens<br>No | Coso Date 30-1<br>I Velid Until 30-1<br>Ice Number<br>Ite to Buyer |          |                             |                      |
| ttachments             |                                                       |                                             |                                   |                                      |                           |                         |                                                                    |          |                             |                      |
| itie                   | Туре                                                  | Description                                 | Category                          | Last Updated By                      | i Last upd                | ated                    | Usage                                                              | Update P | Helete                      | Publish to Catalog   |
| elect Line             | Ship-To                                               |                                             | Quote Totel (US<br>Start<br>Price | ID) 64,000.00<br>E Target<br>e Price | Quote Price<br>(USD) Unit | Targat<br>Quantity      | Quote<br>Quantity                                                  | Vour     | Total Need-By<br>Jount Date | Promised Date        |
| POSTS                  | PEC PERM                                              | HAN CENTRAL FIELD                           |                                   |                                      | 199 EACH                  | 190                     | 100                                                                | 19,9     | 00.00                       | 30-Mov-2010 14:18:49 |
| O ZELECTRICAL<br>LINES | PEC PERM<br>LOCATION                                  | IJAN CENTRAL FIELD<br>N                     |                                   |                                      | 149 EACH                  | 300                     | 300                                                                | 44,7     | 00.00                       | 30-14/18:53          |
| Line 1: COUCRETE PC    | ISTS                                                  |                                             |                                   |                                      |                           |                         | -                                                                  |          |                             |                      |
| Notes                  |                                                       |                                             |                                   |                                      |                           |                         |                                                                    |          |                             |                      |
|                        |                                                       |                                             |                                   |                                      |                           |                         |                                                                    |          |                             |                      |

| Confirmation<br>Quote 89032 for RFQ 95106,1 (REQUEST FOR QUOTATION) has been submitted. |
|-----------------------------------------------------------------------------------------|
| Return to Sourcing Home Page                                                            |

#### 4. DRAFT QUOTE

- a. If the Quote was not submitted but it was save to continue working later, it is possible to re-access it.
- b. Click on the "Negotiation" tab
- c. In the "Your Active and Draft Responses" section, **<u>identify</u>** the response number (First Column) applicable to the RFQ. Another option is to use the original Negotiation Number in the fourth column.

d. Click on the Negotiation Number hyperlink. The document summary web page will be shown.

| earch Open Ne                                         | gotiations litie                |                             |                       | 60                                                           |         |                |          |                    |
|-------------------------------------------------------|---------------------------------|-----------------------------|-----------------------|--------------------------------------------------------------|---------|----------------|----------|--------------------|
| elcome, TTTT                                          | тттт.                           |                             |                       |                                                              |         |                |          |                    |
| Your Active                                           | and Draft Resp                  | onses                       | $\mathcal{A}$         |                                                              |         |                |          |                    |
| ess Full List to                                      | view all your cor               | mp <del>any's re</del> spoi | nses,                 |                                                              |         |                |          | Fu                 |
| esponse<br>umber                                      | Response<br>Status              | Supplier<br>Site            | Negotiation<br>Number | Title                                                        | Тур     | e Time Left    | Monitor  | Unread<br>Messages |
| 0004                                                  | Draft                           | TEST                        | 73043                 | COL - QUALIFICATION TEMPLATE - iSupplier Go<br>(do not test) | ive RFI | 1 day 21 hours |          | 0                  |
| 1008                                                  | Draft                           | TEST                        | 74049                 | COL - QUALIFICATION TEMPLATE - iSupplier Go<br>(do not test) | ive RFI | 2 days 1 hour  | 飁        | 0                  |
| 7004                                                  | Active                          | TEST                        | <u>68043</u>          | TEST DUAL CURRENCY RESPONSE                                  | RFÇ     | 0 minutes      | 翻翻       | Q                  |
| 3033                                                  | Active                          | TEST                        | <u>63108</u>          | VALVULAS VARIAS GAS DE ANULARES - Vinculac<br>RFI ()         | o a RFQ | 0 minutes      | 飁        | Q                  |
| 3032                                                  | Active                          | TEST                        | <u>63090</u>          | VALVULAS VARIAS GAS DE ANULARES - Vinculao<br>RFQ (63089)    | o a RFI | 0 minutes      | 龖        | Q                  |
| <b>/our Compar</b><br>upplier Site<br>o results found | i <b>y's Open Invit</b> a<br>I. | ations                      | Negotiation Nun       | iber Title                                                   | T       | ype T          | ime Left | Fu                 |
| Juick Links                                           |                                 |                             |                       |                                                              |         |                |          |                    |
| Manage                                                | View Respor                     | ises                        |                       |                                                              |         |                |          |                    |
|                                                       |                                 |                             |                       |                                                              |         |                |          |                    |